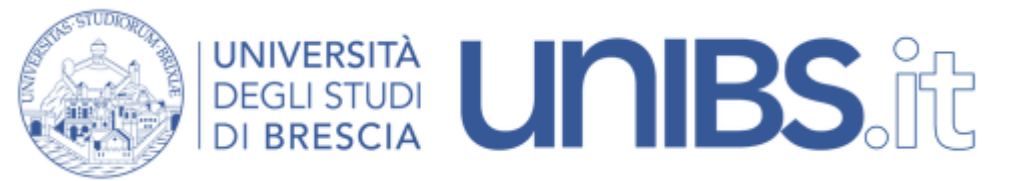

Servizio di certificazione: sistemi Mac OS X

1. Si faccia click sul <u>link del certificato</u>. In questo modo il file del certificato verrà salvato nella cartella dove normalmente vengono salvati i file scaricati con il vostro browser, per esempio il proprio Desktop. Il file verrà chiamato "unibs-ca.crt".

2. Si attivi l'applicazione Keychain, localizzata in /Applications/Utilities e si visualizzino i Keychain disponibili con "View > Show Keychains".

Se non è già presente il Keychain chiamato "X509Anchors", lo si aggiunga selezionando la voce di menu "File > Add keychain...", e puntando a /System/Library/Keychains/X509Anchors

| Keychain: X5                                                              | 09Anchors (locked)      |                          |         |                                      |
|---------------------------------------------------------------------------|-------------------------|--------------------------|---------|--------------------------------------|
| S @ O                                                                     |                         | Hide Ke                  | ychains | a login<br>A System<br>A X509Anchors |
| Kind<br>Clertificate<br>A certificate<br>Ri certificate<br>ir certificate | Created<br><br><br><br> | Modified<br><br><br><br> | 0       |                                      |
| Attributes                                                                | Access Control          |                          |         |                                      |
|                                                                           |                         | k                        |         |                                      |
|                                                                           |                         |                          |         |                                      |

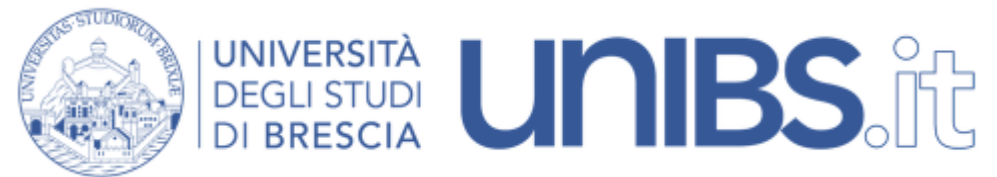

3. Si faccia ora doppio-click sul file "unibs-ca.crt". Dovrebbe comparire la seguente finestra. Si faccia click su "View certificates", il che mostrerà i dettagli del certificato che si sta per aggiungere al proprio Keychain.

| 000                                                                                   | Add Certificat  |  |  |  |  |  |
|---------------------------------------------------------------------------------------|-----------------|--|--|--|--|--|
| Do you want to add the certificate(s) from the file<br>"deacacert.crt" to a keychain? |                 |  |  |  |  |  |
|                                                                                       | Keychain: login |  |  |  |  |  |
| View Cer                                                                              | Cancel OK       |  |  |  |  |  |

4. Si controlli che il campo "Fingerprint SHA1" mostri esattamente lo stesso valore rispetto a quello della figura seguente, e si clicchi "OK"

| Confuse of The Uni | BS DEA Root CA                                   |     |  |
|--------------------|--------------------------------------------------|-----|--|
| Exp<br>Ron         | ires Monday, May 12, 2014 14:48:52 Europe/<br>ne |     |  |
| Fingerprints       |                                                  |     |  |
| SHA1 F7 EE 96 FC   | B8 C6 CB 89 59 26 AC 21 F1 C7 8F F8 FF 89 CF 2B  | . 1 |  |
| MD5 EF 5D 27 07    | 7 3E 6A 3B 76 10 16 D4 57 B8 94 AA 41            | 1   |  |
| Type X.50          | 09/v3 root certificate                           |     |  |
| Version 3          |                                                  |     |  |
| Serial Number 00   |                                                  |     |  |
| Issuer Name        |                                                  |     |  |
| Country            | п                                                | 8   |  |
| State/Province     | Brescia                                          |     |  |

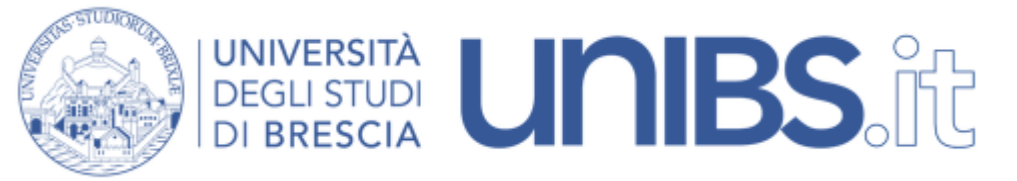

5. Tornati alla finestra precedente, si selezioni il Keychain "X509Anchors", come nella figura seguente, e si faccia click su "OK". Verrà richiesta la password di un amministratore, e il certificato verrà installato nel keychain X509Anchors..

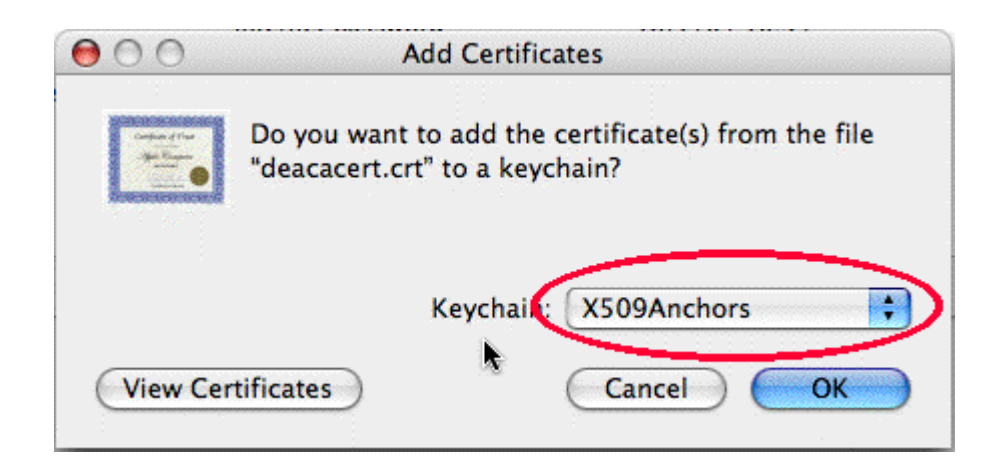

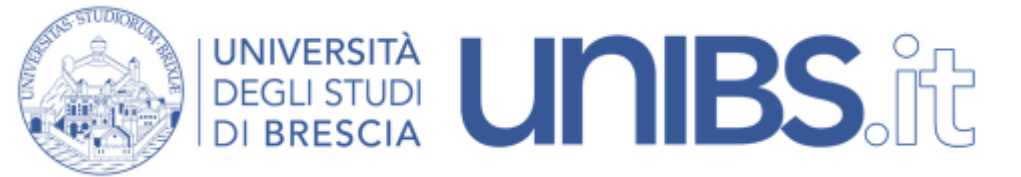

6. Si verifichi la corretta installazione del certificato selezionando il keychain X509Anchors, e verificando la presenza del certificato "UniBS DEA Root CA" nel keychain.

| 000                                                                                             | Keychain: X50                                                      | Keychain: X509Anchors (locked)        |          |          |  |  |  |
|-------------------------------------------------------------------------------------------------|--------------------------------------------------------------------|---------------------------------------|----------|----------|--|--|--|
| Password Note                                                                                   | Delete Go                                                          |                                       | Show Ki  | eychains |  |  |  |
| 86 items                                                                                        |                                                                    |                                       |          |          |  |  |  |
| Name                                                                                            | Kind                                                               | Created                               | Modified |          |  |  |  |
| Thawte Serve                                                                                    | er CA certificate                                                  |                                       |          | 0        |  |  |  |
| 🔄 UniBS DEA R                                                                                   | oot CA certificate                                                 |                                       |          |          |  |  |  |
| UTN-USERFin                                                                                     | rst-Client certificate                                             |                                       |          | Ă        |  |  |  |
| UTN-USERFin                                                                                     | rst-Hardv certificate                                              |                                       |          | •        |  |  |  |
| Attributes Access Control   UniBS DEA Root CA Expires Monday, May 12, 2014 14:48:52 Europe/Rome |                                                                    |                                       |          |          |  |  |  |
| When using this certificate: Use System Settings                                                |                                                                    |                                       |          |          |  |  |  |
| Trust Setting:                                                                                  | 5                                                                  |                                       |          |          |  |  |  |
| Fingerprints<br>SHA1 F7 EE 9<br>MD5 EF 5D 2                                                     | 96 FC B8 C6 CB 89 59 26 AC 21 F<br>27 07 3E 6A 3B 76 10 16 D4 57 E | 1 C7 8F F8 FF 89 CF 2B<br>38 94 AA 41 | Ŧ        |          |  |  |  |
| Type<br>Version<br>Serial Number                                                                | X.509 v3 root certificate<br>3<br>00                               |                                       |          | A        |  |  |  |

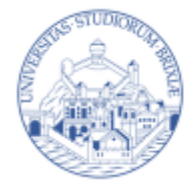

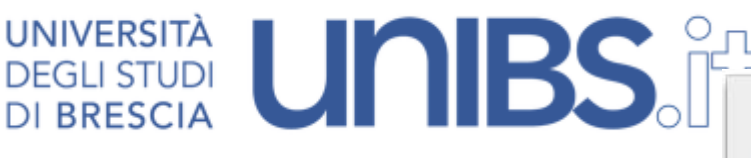

Servizio di certificazione: sistemi Mac OS X 10.6

1. Si faccia click sul <u>link del certificato</u>. In questo modo il file del certificato verrà salvato nella cartella dove normalmente vengono salvati i file scaricati con il vostro browser, per esempio il proprio Desktop. Il file verrà chiamato "unibsca.crt".

2. Si faccia ora doppio-click sul file "unibsca.crt". Se compare una finestra che chiede di aggiungere il certificato nel portachiavi confermare premendo il pulsante "Aggiungi".

3. Fare nuovamente doppio click sul certificato "unibs-ca.crt". Dovrebbe comparire la finestra qui accanto. Si faccia click su Fidati sempre e nella finestra che segue si inserisca la propria password per installarlo.

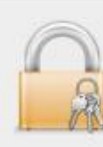

## Vuoi che il computer consideri affidabili i certificati formati da "UniBS DEA Root CA" da ora in poi?

Questo certificato verrà contrassegnato come affidabile solo per l'utente corrente. Per cambiare successivamente questa decisione, apri il certificato in Accesso portachiavi e modifica le relative impostazioni personalizzate per la verifica della fiducia.

## Contraction UniBS DEA Root CA

## **UniBS DEA Root CA** Certificate Autorità di certificazione principale Scade: lunedì 12 maggio 2014 14.48.52 Italia O Questo certificato di primo livello (root) non è attendibile Autorizza • (?) Quando si usa questo certificato: Fidati sempre . Policy di base X.509 Fidati sempre Dettagli Nome soggetto Paese IT Stato/Provincia Brescia Località Brescia Organizzazione Universita degli Studi Unità organizzativa DEA Nome comune UniBS DEA Root CA Indirizzo e-mail art@ing.unibs.it Nome emittente Paese IT Stato/Provincia Brescia Località Brescia Organizzazione Universita degli Studi Unità organizzativa DEA Nome comune UniBS DEA Root CA Indirizzo e-mail art@ing.unibs.it Nascondi certificato Non autorizzare Fidati sempre